## **POLAR WALKTHROUGH**

## Identifying RACGP and practice active patients

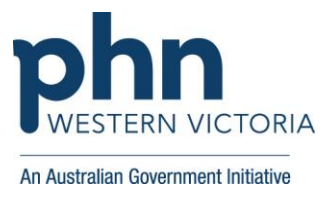

## with COPD and a BMI recorded within the last 12 months.

This activity guides practices to identify RACGP and practice active patients who have COPD, and have had a BMI recorded in the last 12 months.

| Instructions                                                                                                    | Screen Shot                                                                                                    |
|----------------------------------------------------------------------------------------------------|----------------------------------------------------------------------------------------------------|
| Login to POLAR, and<br>navigate to 'Reports',<br>selecting the 'Clinic<br>Summary'                                                                                                    | Walrus for BP and MD         Download Walrus                                                                                                    |
| <ul> <li>Under the 'Filters' on the left,</li> <li>click 'Patient',</li> <li>select 'Active' under Patient Status, and give it a tick.</li> <li>Select 'Active' under RACGP Active, and give it a tick</li> </ul> | Patient     Patient Status     Patient Status |

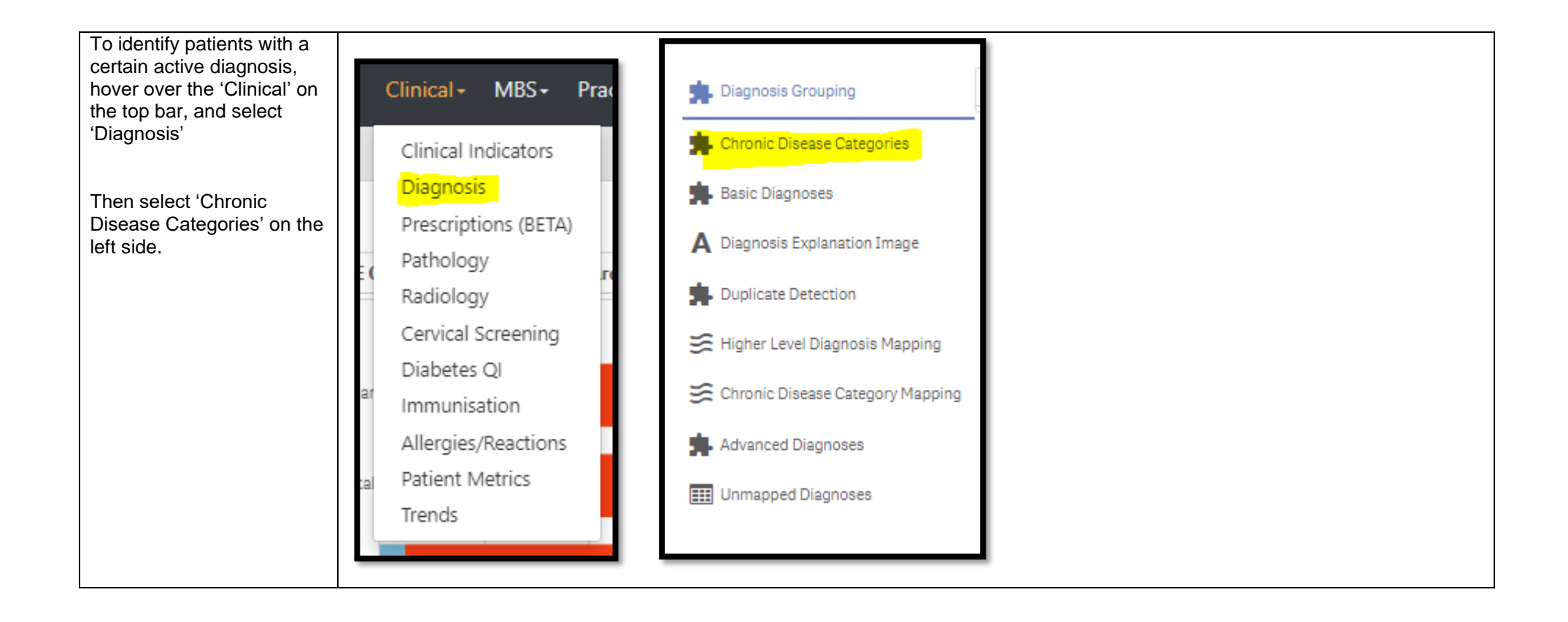

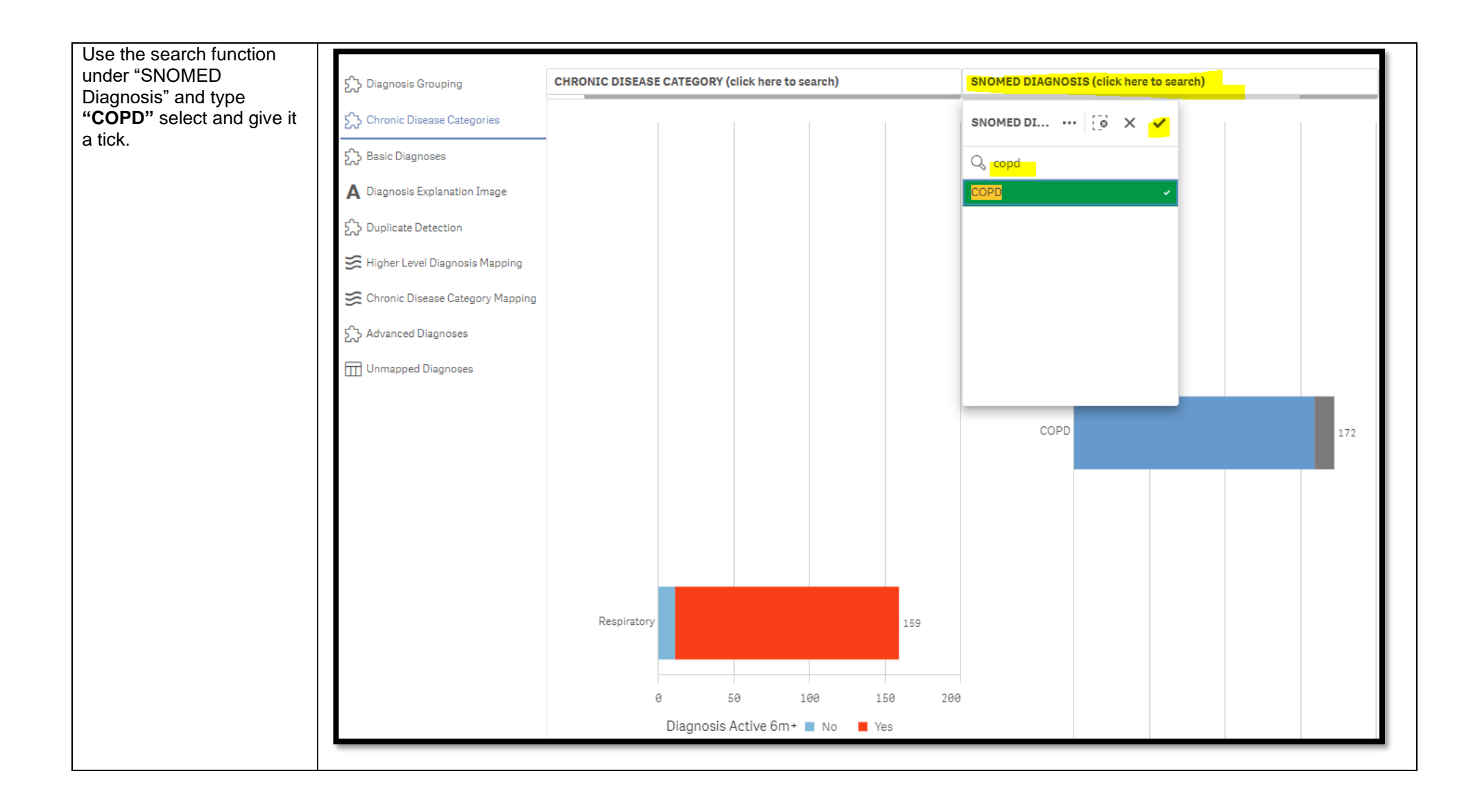

| To only include ACTIVE<br>diagnosis', use the filters<br>on the left hand side of the<br>screen, drop down<br>'Diagnosis', click on<br>'Diagnosis Active', select | FILTERS                                                                                  | Excluded nations are those defined by<br>Exclusion (3) (2) (2) (2) (2) (2) (2) (2) (2) (2) (2 | from the dicators |
|----------------------------------------------------------------------------------------------------|------------------------------------------------------------------------------------------|-----------------------------------------------------------------------------------------------|-------------------|
| 'Active' and give it a tick.                                                                                                    | Activity                                                                                 | Active                                                                                        |                   |
|                                                                                                    | Diagnosis                                                                                | Pa                                                                                            |                   |
|                                                                                                    | Diagnosis Active                                                                         | Ac                                                                                            | •                 |
|                                                                                                    | Patient Active Diagnosis Count                                                           | Pro                                                                                           | •                 |
|                                                                                                    | Select date range ▼                                                                      | Dia                                                                                           | -                 |
|                                                                                                    | Medications                                                                              | Diagnosis Active                                                                              |                   |
|                                                                                                    |                                                                                          |                                                                                               |                   |
| Keeping your current<br>filters, hover over the<br>'Patiente' report tob at the                                                                                   | Reports Dashboard Patients - Clinical -                                                  |                                                                                               |                   |
| Patients' report tab at the<br>top and select the "Risk<br>Factors" report.                                                                                       | SNOMED Text     D     Patients       COPD     Quality       Risk Factors       CHRONIC D |                                                                                               |                   |

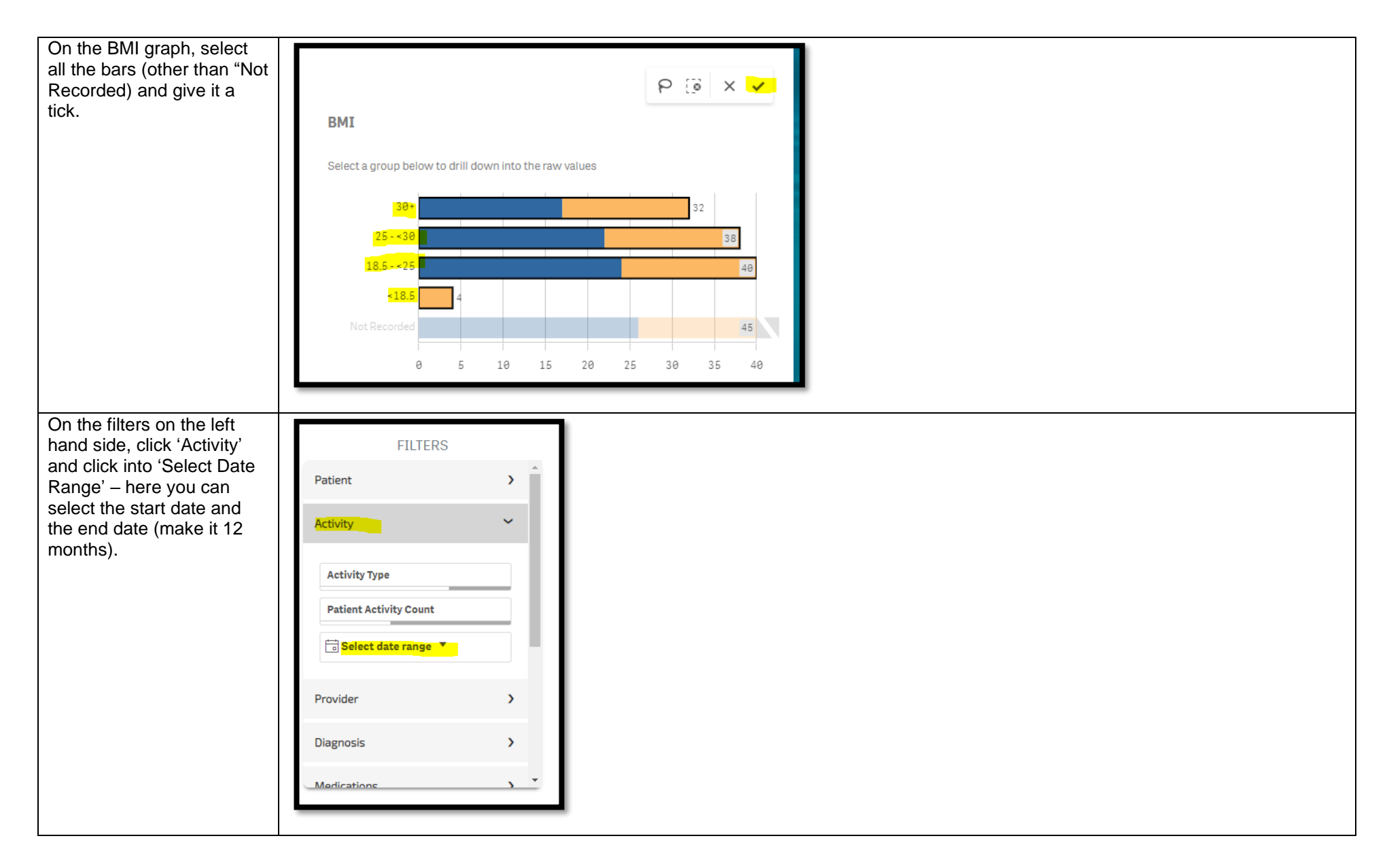

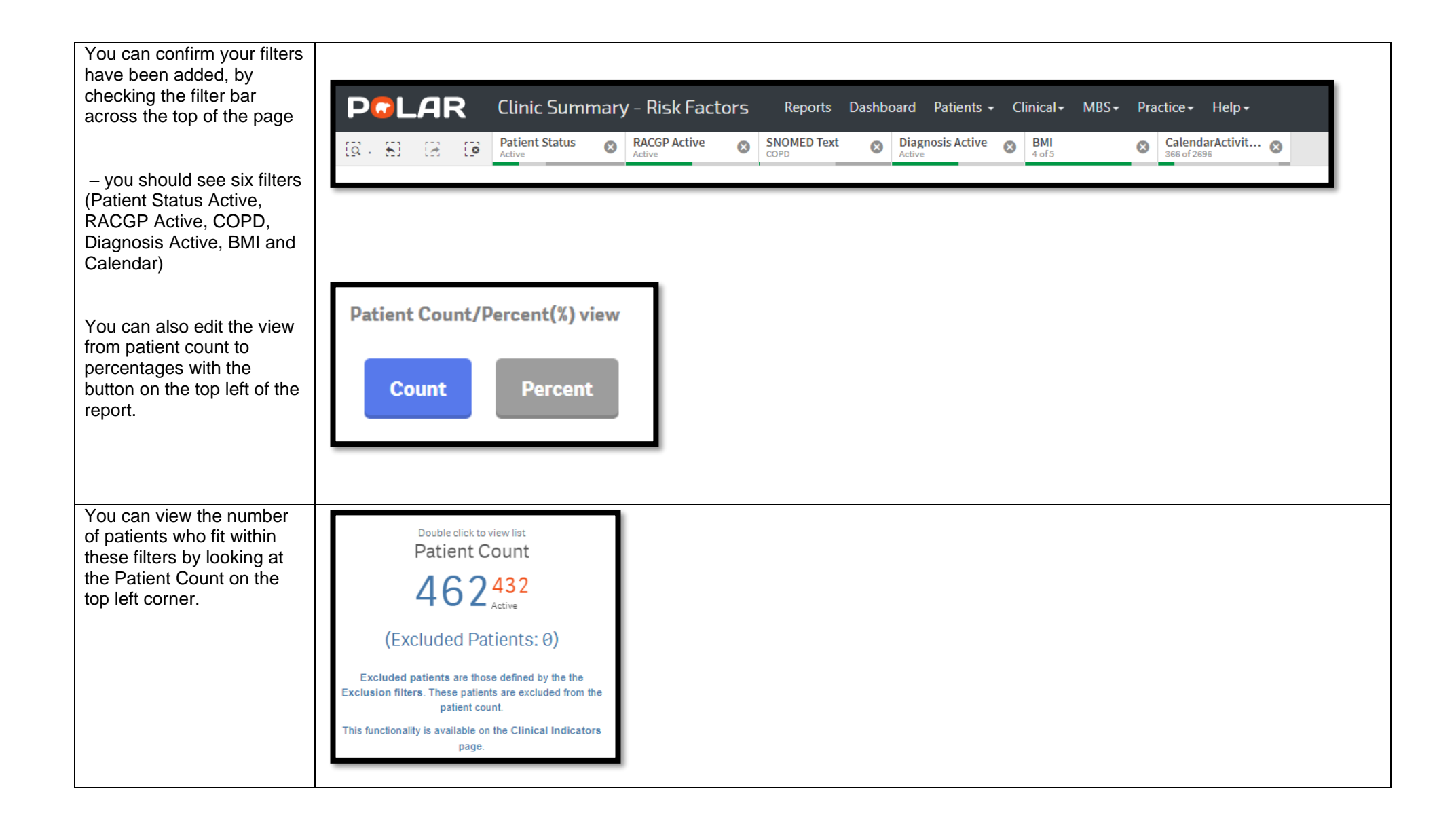

| You could save these<br>filters as a Bookmark, to be                                                                                                    | Patient List Bookmarks+                                                                                                    |
|----------------------------------------------------------------------------------------------------|----------------------------------------------------------------------------------------------------|
| same filters – click<br>'Bookmarks' and select<br>'Create Bookmark from<br>Current Selections' – name<br>your bookmark for future<br>use.                                                                 | 15-29 yr olds with CH TEST IN LAST 12 MONTHS<br>Right Care = Better Health Patients 3<br>Our GPs Only<br>OsteoArthritus and BMI 25 or over<br>Pensioners with Hypertension<br>POLAR - Identify Patients that Require Breast Screening<br>POLAR - Identify Eligible ATSI Health Assessment Patients                                                                                                    |
| Please note: Bookmarks<br>are user specific, so<br>cannot be shared<br>between users or<br>accounts. A bookmark<br>saves your selected<br>filters, so you can review<br>the same search in the<br>future. | POLAR - Identify Missing ATSI Status Record         POLAR - Health Assessments Over 75s         POLAR - Medication Management Reviews         POLAR - Patients (15+) currently/previously on a NRT with no smoking status recorded         POLAR - Identify Patients that Require Bowel Cancer Screening         POLAR - Identify Patients that Require Bowel Cancer Screening         POLAR - Identify Patients that Require Bowel Cancer Screening         POLAR - Data Quality - smoking status         15-29 yr olds with CH TEST IN LAST 6 MONTHS         Create Bookmark from Current Selections         Edit Bookmarks |
| You can generate a Patient<br>List by clicking 'Patient List'<br>in the top right hand<br>corner.                                                                                                    | Patient List Bookmarks-                                                                                                    |